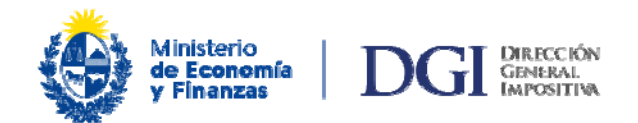

## Boleto de pago 2908 - Generación automática

El Boleto de pago 2908 se genera en forma automática al momento del envío de declaraciones juradas confeccionadas a través del aplicativo PADI de las que surge un saldo a pagar.

Dicho boleto NO es de uso obligatorio, pudiéndose desestimar su uso si se desea, y será eliminado del sistema a los 30 días de generado si no fue utilizado.

En el caso que se deba combinar distintos medios de pago, deberá necesariamente desestimar el boleto automático y generar uno nuevo (<u>Instructivo Boleto de Pago 2908 – generación, impresión y pago</u>) por el importe que se pretende abonar con otro medio de pago que no sea con Certificado de Crédito Electrónico.

El importe que se pretende abonar con Certificado de Crédito Electrónico deberá hacerlo mediante el <u>Boleto de pago 2903</u>.

A continuación se detallan dos formas de acceder al boleto generado de forma automática:

## 1 – Ingreso con logueo a los servicios en línea del contribuyente, ingresando con su número de RUT y clave

| Ministerio<br>de Economía<br>y Finanzas DGG DIRECCIÓN<br>GENERAL<br>IMPOSITIVA                                                                                                    | Servici<br>en l                                                                                                  |
|----------------------------------------------------------------------------------------------------|----------------------------------------------------------------------------------------------------|
| ARA ACCEDER A SERVICIOS<br>N LINEA AHORA NECESITAS<br>NA IDENTIFICACIÓN DIGITAL                                                                                                    | SI SOS PERSONA FÍSICA, ENTERATE AQUÍ<br>CÓMO OBTENER UNA IDENTIDAD DIGITAL<br>PARA ACCEDER A SERVICIOS EN LÍNEA. |
| odos los usuarios                                                                                                    | Usuarios registrados                                                                                             |
| rámites         Solicitud de inicio         Consulta del estado del trámite Convenios         Consulta del estado del trámite Devoluciones IRPF-IASS-IRNR         Muevo                                                                                                    | Usuario DGI Identidades Digitales                                                                                |
| <ul> <li>Boleto de pago 2908 - Generación, impresión y pago</li> <li>Boleto de pago 2908 (por número de boleto) - Impresión y pago</li> <li>Boleto de pago 2908 (por rut e importe) - Impresión y pago</li> <li>Boleto de pago 2908 (por rutore de boleto) - Constancia de Pago (tuevo)</li> <li>Boleto de pago 2908 (por rut e importe) - Constancia de Pago (tuevo)</li> <li>Cálculo de muitas y recargos</li> </ul> | RUT<br>Clave<br>Ingresar                                                                                         |
| Borradores IASS - Consulta     Envío de declaraciones                                                                                                    | Olvidé mi clave DGI Cómo acceder con Identidades Digit                                                           |
| Certificados de crédito - Solicitud     Devoluciones IRPF-IAS5-IRNR - Consulta                                                                                                    | Cómo obtener un domicilio electrónico (DOMEL)                                                                    |

Luego del ingreso, ingresar a: Pagos / Boletos de pago 2908 – Impresión y pago:

| odos los usuarios                                                                                                    | Usuarios registrados                                                                                             |
|----------------------------------------------------------------------------------------------------|----------------------------------------------------------------------------------------------------|
| Trámites                                                                                                    |                                                                                                    |
| Consulta del estado del trámite Convenios (NUEVO     Consulta del estado del trámite Devoluciones IRPF-IASS-IRNR (NUEVO                                                                                           |                                                                                                    |
|                                                                                                    | Salir                                                                                                    |
| Pagos                                                                                                    |                                                                                                    |
| <ul> <li>Boleto de pago 2908 – Generación, impresión y pago</li> <li>Boleto de pago 2908 (por número de boleto) – Impresión y pago</li> <li>Boleto de pago 2908 (por rut e importe) – Impresión y pago</li> </ul> | Cambiar Entidad Vinculada                                                                                        |
| <ul> <li>Boleto de pago 2008 (por número de boleto) – Constancia de Pago Huevo</li> <li>Boleto de pago 2009 (consta a instanta) – Constancia da Pago Huevo</li> </ul>                                             |                                                                                                    |
| <ul> <li>Cálculo de pago 2406 (por rur e importe) – Constancia de Pago 440544</li> <li>Cálculo de multas y recargos</li> </ul>                                                                                    | <u>Cómo obtener un domicilio electrónico (DOMEL)</u>                                                             |
| Declaraciones                                                                                                    |                                                                                                    |
| <ul> <li>Borradores IASS - Consulta</li> </ul>                                                                                                    |                                                                                                    |
| <ul> <li>Envio de declaraciones</li> </ul>                                                                                                    | Correspondencia                                                                                                  |
| Devoluciones                                                                                                    | <ul> <li>Bandeja de comunicaciones</li> </ul>                                                                    |
| Certificados de crédito - Solicitud                                                                                                    | <ul> <li>Envío de Formulario de Respuestas Nuevo</li> </ul>                                                      |
| Devoluciones IRPF-IASS-IRNR - Consulta                                                                                                    |                                                                                                    |
| <ul> <li>Devoluciones IVA Gasoil – Consulta Beneficiarios</li> </ul>                                                                                                    | Registro Único Tributario                                                                                        |
| Cortificados                                                                                                    | <ul> <li>Modificaciones</li> </ul>                                                                               |
| Certificados                                                                                                    | <ul> <li>Constancia de inscripción - Impresión</li> </ul>                                                        |
| Certificado único - Solicitud CEDE                                                                                                    | Consulta de datos                                                                                                |
| Certificado único - Consulta     Certificado Bacidensis Finant. Consulta                                                                                                    | <ul> <li>Solicitud de Clausura.</li> </ul>                                                                       |
| Certificado especial - Consulta     Certificado especial - Consulta                                                                                                    | <ul> <li>Actualización correo electrónico - Celular</li> </ul>                                                   |
| Constancia Exoneración arrendamientos IRPF                                                                                                    | Pagos                                                                                                    |
| <ul> <li>Constancia Exoneración arrendamientos IRPF - Consulta</li> </ul>                                                                                                    | <ul> <li>Boletos de Pago - Grandes Contribuyentes y CEDE - Impresión</li> </ul>                                  |
|                                                                                                    | <ul> <li>Pago Web Grandes Contribuyentes y CEDE</li> </ul>                                                       |
| Otros Servicios                                                                                                    | Consultas                                                                                                    |
| <ul> <li>Expedientes administrativos - Consulta</li> <li>Valor astroto vehículos - Consulta</li> </ul>                                                                                                    | <ul> <li>Pagos con CCE Grandes Contribuyentes y CEDE</li> </ul>                                                  |
| <ul> <li>SAC – Registro y seguimiento de incidentes técnicos Huceo</li> </ul>                                                                                                    | <ul> <li>Pagos con CCE en Formulario 2903</li> </ul>                                                             |
|                                                                                                    | <ul> <li>Pagos con CCE en Formulario 2903 - CONSULTA</li> </ul>                                                  |
| Consultas                                                                                                    | and the second second second second second second second second second second second second second second second |
| Consulta de Afiliación Bancaria                                                                                                    | <ul> <li>Boletos de pago 2908 – Impresión y pago</li> </ul>                                                      |

Allí debe seleccionar el boleto de pago que se generó automáticamente luego de enviar la declaración jurada. El número de referencia es el que le fue otorgado por DGI cuando fue recepcionada la misma.

## Boletos de pago 2908 - Impresión y pago

| 1<br>Selección del boleto           | 2<br>Datos del boleto | 3<br>Resultado del pago |
|-------------------------------------|-----------------------|-------------------------|
| Paso 1 de 3<br>Selección del boleto |                       |                         |
|                                     | Referencia            | Importe                 |
|                                     | 1549553               | 10                      |
|                                     | 2096874               | 100                     |
|                                     |                       |                         |
|                                     | 2493754               | 400                     |
|                                     | 2503128               | 1.000                   |
| <u>Cancelar</u>                     |                       | Confirmar >>            |

## 2- Ingreso sin logueo

En la columna "Todos los usuarios" / Pagos puede obtener el boleto si cuenta con:

- a) número de RUT y número de boleto (el mismo puede obtenerse en el mail recibido con los datos de la declaración exitosamente recibida), o
- b) número de RUT e importe total.

| Ministerio<br>de Economía<br>y Finanzas                                                                                                    | Servicios<br>en lín                                                                                              |
|----------------------------------------------------------------------------------------------------|----------------------------------------------------------------------------------------------------|
| PARA ACCEDER A SERVICIOS<br>EN LÍNEA AHORA NECESITAS<br>UNA IDENTIFICACIÓN DIGITAL                                                                                                    | SI SOS PERSONA FÍSICA, ENTERATE AQUÍ<br>CÓMO OBTENER UNA IDENTIDAD DIGITAL<br>PARA ACCEDER A SERVICIOS EN LÍNEA. |
| Todos los usuarios                                                                                                    | Usuarios registrados                                                                                             |
| Trámites         • Solicitud de inicio         • Consulta del estado del trámite Convenios (Nuevo)         • Consulta del estado del trámite Devoluciones IRPF-IASS-IRNR (Nuevo)                | Usuario DGI                                                                                                    |
| Pagos  Boleto de pago 2908 – Generación, impresión y pago Boleto de pago 2908 (por número de boleto) – Impresión y pago Boleto de pago 2908 (por ruit e importe) – Impresión y pago             | RUT<br>Clave                                                                                                    |
| <ul> <li>Boleto de pago 2908 (por numero de boleto) – Constancia de Pago</li> <li>Boleto de pago 2908 (por rut e importe) – Constancia de Pago</li> <li>Cálculo de muitas y recargos</li> </ul> | Ingresar                                                                                                    |